## คู่มือการขอใช้ระบบจองรถ (ส่วนบริการกลาง) สำหรับบุคลากรสำนักวิชาเภสัชศาสตร์

# จัดทำและเรียบเรียงโดย คุณจิรา กาญจนภักดิ์ ตำแหน่ง พนักงานธุรการ สำนักวิชาเภสัชศาสตร์ วันที่จัดทำ ครั้งที่ 1 วันที่ 10 ตุลาคม 2562

หมายเหตุ

คู่มือฉบับนี้จัดทำขึ้นเพื่อให้บุคลากรของสำนักวิชาเภสัชศาสตร์ สามารถใช้งานระบบเพื่อการจองรถสำหรับ ภารกิจของมหาวิทยาลัยที่เกี่ยวข้อง ให้มีความสะดวก และเป็นระบบ เพื่อการบันทึกข้อมูลในการนำมา วิเคราะห์เพื่อการพัฒนาระบบการให้บริการต่อไป หากมีข้อแนะนำเพิ่มเติม กรุณาติดต่อกลับที่คุณจิรา หมายเลขโทรศัพท์ 2809

## สารบัญ

| หัวข้อเร | มีอง<br>1                                        | เลขหน้า |
|----------|--------------------------------------------------|---------|
| 1.       | การเข้าสู่ระบบการขอใช้ระบบจองรถ (ส่วนบริการกลาง) | 1       |
| 2.       | กรณีใช้รถยนต์ภารกิจส่วนตัว (พริ้นใบเจ้งหนี้)     | 7       |
| 3.       | การยกเลิกการขอใช้รถ                              | 8-9     |
| 4.       | การขอใช้รถไฟฟ้า                                  | 10      |
| 5.       | การขอใช้รถบัส                                    | 11      |
| 6.       | การขอใช้รถกอล์ฟ                                  | 12      |
|          |                                                  |         |

#### การเข้าสู่ระบบการขอใช้ระบบจองรถ (ส่วนบริการกลาง)

- 1. เปิด Google Chrome พิมพ์ URL: https://intranet.wu.ac.th
- 2. คลิก "ระบบสารสนเทศ" คอลัมภ์ งานสนับสนุนการดำเนินงาน
- 3. คลิก ระบบจองรถ (ส่วนบริการกลาง)
- 4. กรอก User account และ password ดังภาพที่ 1

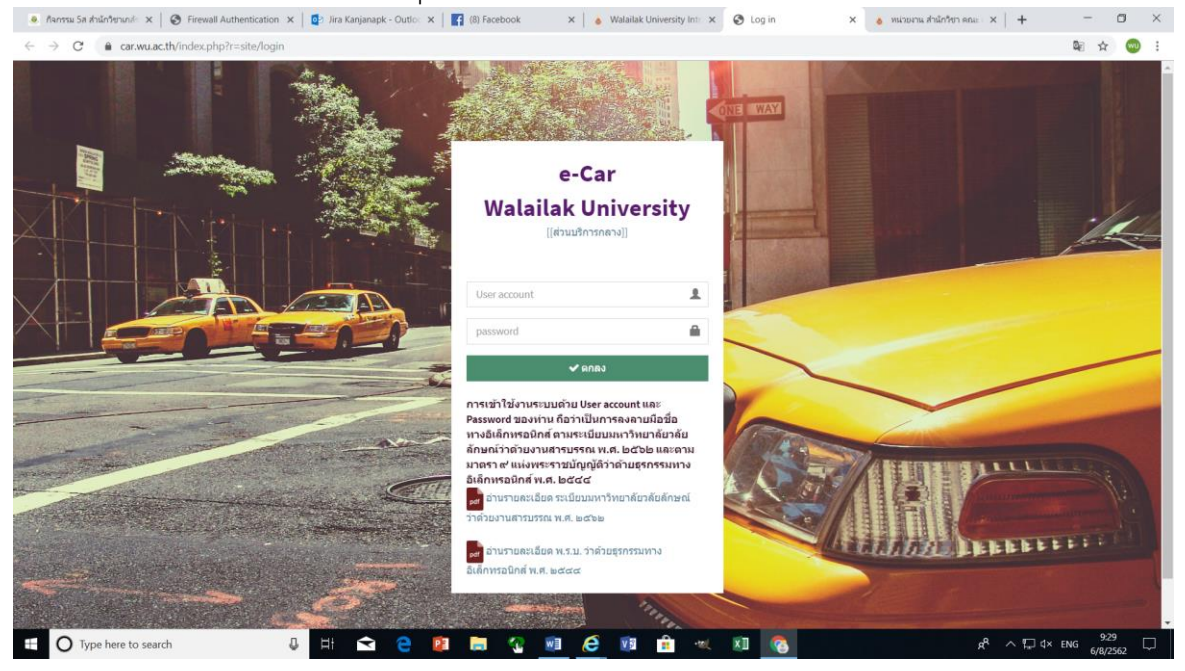

ภาพที่ 1

 เมื่อใส่ User account และ password เสร็จเรียบร้อยแล้ว ให้กรอกข้อมูล วัน เวลา ที่ต้องการใช้รถ (ครั้งที่ 1 เลือกวันที่เริ่มจอง คลิกครั้งที่ 2 เลือกวันที่จองถึงวันที่เท่าไร ดังภาพที่ 2

| Facebook 3                                                                                                | 🗙 📔 💩 Walailak University Intranet   ອິນນ 🗙                                                                                                    | <b>2</b> h | nttps:// | /car.w   | Lac.th   | /index   | .php       | ×        | à 1        | หน่วยงา  | ณ สำนั   | กวิชา ค  | เณะ สำว  | นัก สาข  | n x      | +     |    |      |                              |                    |            | -           | ٥          | $\times$ |
|----------------------------------------------------------------------------------------------------|----------------------------------------------------------------------------------------------------|------------|----------|----------|----------|----------|------------|----------|------------|----------|----------|----------|----------|----------|----------|-------|----|------|------------------------------|--------------------|------------|-------------|------------|----------|
| ← → C 🔒 car.wu.ac.th/in                                                                                   | dex.php                                                                                                    |            |          |          |          |          |            |          |            |          |          |          |          |          |          |       |    |      |                              |                    | 07         | ©n ☆        | wu         | ÷        |
| ระบบจองรถ                                                                                                 | =                                                                                                    |            |          |          |          |          |            |          |            |          |          |          |          |          |          |       |    |      |                              |                    | นาง จิรา ก | าญจนภัก     | ด้         | o;       |
| เมอร์โทรประสานงานบริการกลาง<br>ปริษัทธิมปริการก<br>มีสถือ 034988200<br>ภายใน 3880<br>สำนักวิชานกลับศาสตร์ | หลักเกณฑ์การใช้อามหาหนะ 3.PDF<br>ประกาศใช้รถสนามอื่น (J.PDF<br>**ลองรถล้างหน้าก่อนใช้งาน 2 วัน<br>**กรณี เอกเล็กรถไห้ยกเล็กก่อน 1 วัน<br>Depart | 2019-      | 08-08    | 11:46    | - 201    | 9-08-0   | 06 23      | :59      |            |          |          |          |          |          |          |       |    |      | 1                            |                    |            |             |            |          |
| ะหญิงหนา                                                                                                  | From gm                                                                                                    | 2          | 019-0    | 8-08 1   | 2:00     |          |            |          | <b>m</b> : | 2019-0   | 08-08    | 13:00    |          |          |          | Apply | Ca | ncel | ระบุภาพรวม เป็นชื่อสถานที่ ห | เรือ อำเภอ หรื     | รือ ดำบล   |             |            |          |
| 🖨 หน้าหลัก                                                                                                | Adult                                                                                                    | 0          |          | 12       | •        | 00       | ۳          |          | 0          |          | 13       | ٠        | : 00     | ۳        |          |       |    |      |                              |                    |            |             |            |          |
| 🕮 ใบงาน                                                                                                   |                                                                                                    |            |          | A        | ig 201   | 19       |            |          |            |          | s        | ep 20    | 19       |          | >        |       |    |      |                              |                    |            |             |            |          |
| 🔤 ใบแจ้งหนี้                                                                                              |                                                                                                    | Su         | Мо       | Tu       | We       | Th       | Fr         | Sa       | Su         | Мо       | Tu       | We       | Th       | Fr       | Sa       |       |    |      |                              |                    |            |             |            |          |
| 🔤 รายการที่ข่าระเงินแล้ว                                                                                  |                                                                                                    | 28<br>4    | 29<br>5  | 30<br>6  | 91<br>7  | +<br>8   | 2<br>9     | Э<br>10  | 25<br>1    | 26<br>2  | 27<br>3  | 28<br>4  | 29<br>5  | 30<br>6  | 31<br>7  |       |    |      |                              |                    |            |             |            |          |
| 🛗 ปฏิทินการใช้รถ                                                                                          |                                                                                                    | 11         | 12       | 13       | 14       | 15       | 16         | 17       | 8          | 9        | 10       | 11       | 12       | 13       | 14       |       |    |      |                              |                    |            |             |            |          |
| 📾 คู่มือ                                                                                                  |                                                                                                    | 18<br>25   | 19<br>26 | 20<br>27 | 21<br>28 | 22<br>29 | 23<br>30   | 24<br>31 | 15<br>22   | 16<br>23 | 17<br>24 | 18<br>25 | 19<br>26 | 20<br>27 | 21<br>28 |       |    |      |                              |                    |            |             |            |          |
| รายงาน                                                                                                    |                                                                                                    | 1          | 2        | 3        | 4        | 5        | 6          | 7        | 29         | 30       | 1        | 2        | 3        | 4        | 5        |       |    |      |                              |                    |            |             |            |          |
| O รายงานการใช้รถของหน่วยงาน                                                                               |                                                                                                    |            |          |          |          |          |            |          |            |          |          |          |          |          |          |       |    |      |                              |                    |            |             |            |          |
| C ออกจากระบบ                                                                                              |                                                                                                    |            |          |          |          |          |            |          |            |          |          |          |          |          |          |       |    |      |                              |                    |            |             |            |          |
|                                                                                                    |                                                                                                    |            |          |          |          |          |            |          |            |          |          |          |          |          |          |       |    |      |                              |                    |            |             |            |          |
| ⊕ Type here to search     ■                                                                               | J 🗄 숙                                                                                                    | е          |          | P        |          |          | <b>?</b> . | w        | ا ا        | 3        | V        |          | î        | ·w       | x        | 1     | •  |      |                              | я <sup>р</sup> ^ Г | ⊑ 4× ‰     | 11:<br>6/8/ | 42<br>2562 | $\Box$   |

ภาพที่ 2

#### ตัวอย่างการกรอกข้อมูลการเดินทาง

| ตัวอย่าง             | Form                     | То              | Ad         | ult        |
|----------------------|--------------------------|-----------------|------------|------------|
|                      |                          |                 | เริ่มใช้รถ | ใช้รถเสร็จ |
| ขอรถส่งสนามบิน       | อาคารวิชาการ9/           | สนามบิน         | 09.00 น.   | 10.00 น.   |
|                      | วลัยนิวาส. (ระบุ)        | นครศรีธรรมราช   |            |            |
|                      | (ส่งใส่ชื่อ-สกุล)        |                 |            |            |
| ขอรถรับสนามบิน       | สนามบินนครศรีธรรมราช     | อาคารวิชาการ 9/ | 07.10 น.   | 07.40 น.   |
| (เครื่องลง 07.10 น.) | (รับใส่ชื่อ-สกุล)        | วลัยนิวาส       |            |            |
| ขอรถไปนิเทศใน อ.     | อาคารวิชาการ 9 หรือ      | โรงพยาบาล/      | 08.00 น.   | 13.00 น.   |
| เมืองนครศรีฯ         | วลัยนิวาส (ระบุ).        | ร้านยา/         |            |            |
| (คำนวนเวลาไป-กลับ)   |                          | สสจ             |            |            |
| ขอรถรับอาจารย์พิเศษ  | คณะเภสัชศาสตร์           | อาคารเรียนรวม   | 06.00 น.   | 19.00 น.   |
| ที่หาดใหญ่           | มหาวิทยาลัยสงขลานครินทร์ |                 |            |            |
| (กรณีใช้รถเช่าจาก    | (รับอาจารย์พิเศษ ชื่อ    |                 |            |            |
| หาดใหญ่)             | )                        |                 |            |            |

## กรณีที่แวะรับหลายที่ ให้ไปเพิ่มข้อมูลที่ "เพิ่มจุดรับ" (ภาพที่ 3)

|                                                                            |                                                                                      | paareeda-55000              |                       |                                                                                                    |                                    |                    |
|----------------------------------------------------------------------------|--------------------------------------------------------------------------------------|-----------------------------|-----------------------|----------------------------------------------------------------------------------------------------|------------------------------------|--------------------|
| ระบบของรถ ะ                                                                | =                                                                                    |                             |                       |                                                                                                    |                                    | นาง จรา กาญจนมกต   |
| งร์โทรประสานอานบริการกลาง<br>อ้างรับบริการรถ<br>ถือ 0834983200<br>อโน 3880 |                                                                                      | ()<br>กระกรายสะเอียด        | (2)<br>มายน้ำหน่วยงาน | 3<br>ajqua                                                                                                    | at ve Eurore                       | 4)<br>ทะเสราสัน    |
| ักวิชาเภสัยศาสตร์                                                          |                                                                                      |                             |                       |                                                                                                    | 17.8.0.352                         |                    |
| săn                                                                        | 1 1000                                                                               |                             |                       | เลขไม่งาน 62059008                                                                                                    |                                    |                    |
| หน้าหลัก                                                                   | ଜ୍::[[T]]                                                                            |                             |                       | = เพิ่มจุดรับ เพิ่มจุดส่ง                                                                                             | 🤤 ดู้ ATM อาคารกิจการนักศึกษา      | © 16:06            |
| ใบงาน                                                                      | ด็ดต่อคนขับ []<br>จดวับ                                                              |                             | เวคา หมาย             |                                                                                                    | 📀 โรงแรมราวดี อ.เมือง จ.นครศรีธรรม | <b>ราช</b> © 16:06 |
| 1 ใบแข้งหนึ่                                                               | ดู้ ATM อาคารกิจการนักศึกษ                                                           | n                           | 16:06                 |                                                                                                    | 0                                  |                    |
| รายการที่ข่าระเงินแล้ว                                                     | จุดส่ง                                                                               | เวลา                        | หมายเหตุ              |                                                                                                    | จองไนนาม สำนักวิชาเภสัชศาสตร์ ▼    |                    |
| ปฏิทินการใช้รถ                                                             |                                                                                      |                             |                       |                                                                                                    |                                    |                    |
| คู่มือ                                                                     | เกี่ยวเดียว ไปส่งรอรับกลั<br>ผู้ขอไข้บริการ นาง จิรา กาญจะ<br>(สำนักวิชาเภสัชศาสตร์) | ับ<br>มภักดิ์               |                       |                                                                                                    |                                    |                    |
| งาน<br>รายงานการใช้รถของหน่วยงาน<br>ออกจากระบบ                             | ภารกิจ*                                                                              |                             | ประเภท *              | งานบริหาร 🔻                                                                                                    |                                    |                    |
|                                                                            | មូណៃដក់ទ *                                                                           | นาง จิรา กาญจนภักต์         | รายละเอ็บด ประเภท *   | งานบริหารระบุร่าบริหารอะโร งาน<br>ประมุณระบุร่าประมุแอะโร งาน<br>โครงการระบุโครงการอะโร การเรียน<br>การสอนขะบุโรกอะโร |                                    |                    |
|                                                                            | ເນວຣ <b>ີ</b> ໂหร <i>ห</i> ູໂດຍສາ <b>ร</b> *                                         |                             |                       |                                                                                                    |                                    |                    |
|                                                                            | ข่าระเงินโดย*                                                                        | ິ ເວັນສັດ<br>ວິ ນັກ Segment | จำนวนคมที่ไป *        | 1                                                                                                    |                                    |                    |
|                                                                            |                                                                                      |                             |                       |                                                                                                    |                                    |                    |
|                                                                            |                                                                                      |                             |                       | Submit                                                                                                    |                                    |                    |
|                                                                            |                                                                                      |                             |                       |                                                                                                    |                                    |                    |

ภาพที่ 3

กรอกรายละเอียด "เพิ่มจุดรับ"

ให้ระบุว่าจะให้รับที่ไหน เช่น เซเว่นหน้า มวล. สถานที่ :

์ ให้ใส่วั้นที่ และ เวลา ที่จะให้รับ เช่น วันที่ 15 ส.ค. 62 เวลา 15.00 น. วันเวลา :

รายละเอียดผู้โดยสาร เบอร์โทร : ให้ใส่ชื่อ-สกุลผู้โดยสาร พร้อมด้วยเบอร์โทรศัพท์ จากนั้นก็ คลิก Create (ภาพที่ 4)

| ← → C (a car.wu.ac.th/index.php?r=event/update&id=59008       szuunaustn     =                                                                                                    | 🔤 Q 🕁 🚾 :              |
|----------------------------------------------------------------------------------------------------|------------------------|
| ระบบของรถ =                                                                                                    |                        |
|                                                                                                    | นางจรา กาญจนภักต์ 🔍    |
| usefundamentary<br>utertrutures<br>utertrutures | <br>สารมีนการเสร็จสั้น |
| Attribute data watering       introduction       introduction <td>0 1865<br/>0 1865</td>                                                                                                    | 0 1865<br>0 1865       |
| same                                                                                                    | - E-4 ma 1608          |

ภาพที่ 4

6. คลิก Search เพื่อเลือกประเภทรถ (ภาพที่ 5)

| Facebook                                                                                                    | 🗙 📔 💩 Walailak University Intranet   ວິນນາ 🗙                                                                                                    | A https://car.wu.ac.th/index.php                                             | 💩 หน่วยงาน สำนักวิชา คณะ สำนัก : | anto × + |                      | - 🗆 ×                           |
|----------------------------------------------------------------------------------------------------|----------------------------------------------------------------------------------------------------|------------------------------------------------------------------------------|----------------------------------|----------|----------------------|---------------------------------|
| $\leftrightarrow$ $\rightarrow$ C $($ car.wu.ac.th/in                                                                | ndex.php                                                                                                    |                                                                              |                                  |          |                      | or 🕸 🏠 ໜ :                      |
| ระบบจองรถ                                                                                                    | =                                                                                                    |                                                                              |                                  |          |                      | นาง จิรา กาญจนภักดิ์ <b>O</b> C |
| เมอร์โทรประสานจากปลักรรกลาง<br>ปริษัทธิมนริการรก<br>อิสกิต อรรมรรวม<br>ภายใน 3680<br>สำนักวิชานกลับศาสตร์<br>เมญหลัก | พดักเกณฑ์การใช้อามหางหะ3.PDF<br>ประกาศไข้กดสมามอื่น (1).PDF<br>**3องรถตังหน้าก่อนใช้มาม 2 รัน<br>**กรณี อกเด็กรถไง่อกเด็กก่อน 1 วัน<br>Depart<br>From gm | 2019-08-08 12:00 - 2019-08-08 13:00<br>อาคารวิชาการ 9 (มางริรา กาญจนกัคลิ์ ป | ຽວນກຸມ) <b>Το</b>                |          | สนามบินนครศรีธรรมราช |                                 |
| 🛱 หน้าหลัก                                                                                                    | Adult                                                                                                    | 1                                                                            |                                  |          |                      |                                 |
| 💷 ใบงาน                                                                                                    |                                                                                                    |                                                                              | Search                           |          |                      |                                 |
| 🔤 ใบแจ้งหนี้                                                                                                    |                                                                                                    |                                                                              |                                  |          |                      |                                 |
| 🔤 รายการที่ชำระเงินแล้ว                                                                                              |                                                                                                    |                                                                              |                                  |          |                      |                                 |
| 🛗 ปฏิทินการใช้รถ                                                                                                    |                                                                                                    |                                                                              |                                  |          |                      |                                 |
| 🖉 คู่มือ                                                                                                    |                                                                                                    |                                                                              |                                  |          |                      |                                 |
| รายงาน                                                                                                    |                                                                                                    |                                                                              |                                  |          |                      |                                 |
| O รายงานการใช้รถของหน่วยงาน                                                                                          | a da da da da da da da da da da da da da                                                                                                    |                                                                              |                                  |          |                      |                                 |
| O ออกจากระบบ                                                                                                    |                                                                                                    |                                                                              |                                  |          |                      |                                 |
|                                                                                                    |                                                                                                    |                                                                              |                                  |          |                      |                                 |
| ⊕ Type here to search     ■                                                                                          | J H 🗲                                                                                                    | i 🤁 😰 🛱 🔞 🦉                                                                  | 1 <u>é</u> 🕫 🔒 🔹                 | m 🗴 🧞    | ^ 9 <sub>8</sub>     | ₽ d× 1mu 11:44                  |

ภาพที่ 5

7. เลือกประเภทรถ (ดังภาพที่ 5)

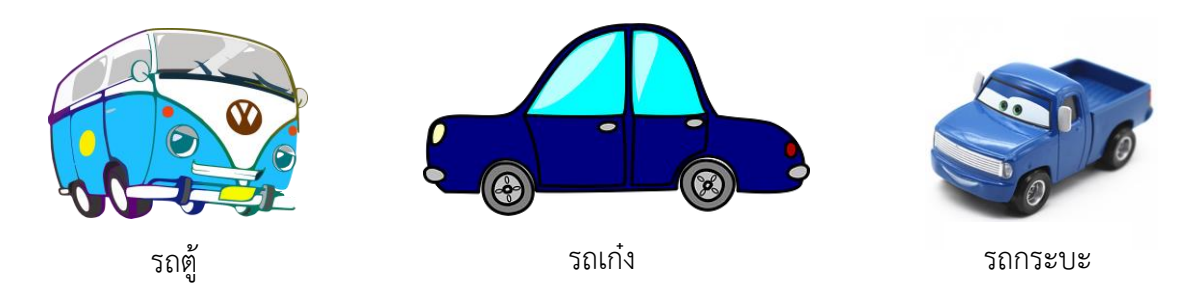

- ถ้าเดินทางตั้งแต่ 4 คนขึ้นไป ให้เลือก รถตู้
- และถ้าเดินทาง 1-3 คน ให้เลือกเป็น รถเก๋ง
- และถ้าจะบรรทุกของให้เลือกเป็นรถกระบะ

| f (1) Facebook                                                                       | 🗙 📔 🍐 Walailak University Intrane                                                                                                   | et   Sun 🗙 🔒          | https://car.wu.ac.th/index.php?da × | 💩 หน่วยงาน สำนักวิชา | ลณะสำนักสาขา × 🛛 +                |                                 |                       | -            | ٥             | ×        |
|--------------------------------------------------------------------------------------|----------------------------------------------------------------------------------------------------|-----------------------|-------------------------------------|----------------------|-----------------------------------|---------------------------------|-----------------------|--------------|---------------|----------|
| ← → C 🔒 car.w                                                                        | wu.ac.th/index.php?daterange=2019-08-0                                                                                              | 08%2012:00%20         | %202019-08-08%2013:00&from=a        | าคารวิชาการ%209%     | 20(นางจิรา%20กาญจนภักดี้%20ประชุม | ม)&to=สนามบินนครศรีธรรมราช&เกบก | nber=1&n=             | Q 1          | ¥ 😡           | :        |
| ระบบจองรถ                                                                            | =                                                                                                    |                       |                                     |                      |                                   |                                 |                       | นาง จรา กาตุ | จมภักติ์      | <b>«</b> |
| เขอร์ไหญ่เวลาพรายปริการกลาง<br>ขาวิทรับบริการรถ<br>สิ่งถือ (จระครชววด)<br>คายใน 3880 | หลักเกณฑ์การใช้ยามพาหมะ-J.PDF<br>ประกาศใช้รอสมามยิน (J.PDF<br>**จองรอส่วงหน้าก่อนใช้งาน 2 วัน<br>**ราชส์ เกลือกระปรีเกณฑ์ก่อน 1 วัน |                       |                                     |                      |                                   |                                 |                       |              |               | 1        |
| สำนักวิชาเภสัชศาสตร์                                                                 | Depart                                                                                                    | 2019-08-08 12:00 - 2  | 019-08-08 13:00                     |                      |                                   |                                 |                       |              |               |          |
| เปญหลัก                                                                              | From gm                                                                                                    | อาคารวิชาการ 9 (มา    | ขจิรา กาญจนภักดี้ ประชุม)           |                      | То                                | สนามยินนครศรีธรรมราช            |                       |              |               |          |
| 🙈 หน้าหลัก                                                                           | Adult                                                                                                    | 1                     |                                     |                      |                                   |                                 |                       |              |               |          |
| 🖽 ใบงาน                                                                              |                                                                                                    |                       |                                     | Search               | la,                               |                                 |                       |              |               | 1        |
| 📰 ใบแจ้งหนี้                                                                         |                                                                                                    |                       |                                     |                      |                                   |                                 |                       |              |               | 11       |
| 🔤 รายการที่ข่าระเงินแล้ว                                                             | ✓ Alert!                                                                                                    |                       |                                     |                      |                                   |                                 |                       |              |               | ×        |
| มีก็พันการให้รถ                                                                      | ขอไข้รถเวลา 8 ส.ค. 2562, 12:00 ถึง 8 ส.ค. 2562, 13:00                                                                               |                       |                                     |                      |                                   |                                 |                       |              |               |          |
| E ciún                                                                               | ขอใช้รถ 1 ช.ม                                                                                                    |                       |                                     |                      |                                   |                                 |                       |              |               |          |
|                                                                                      | จาก อาคารวิชาการ 9 (นางจิรา กาญจนภักติ์ ประชุม) ไปย้                                                                                | ไง สนามบินนครศรีธรรมร |                                     |                      |                                   |                                 |                       |              |               |          |
|                                                                                      | **โปรดสังเกต วันที่ขอใช้รถอีกครั้งเพื่อความถูกต้องของ                                                                               | ข้อมูล                |                                     |                      |                                   |                                 |                       |              |               |          |
| -                                                                                    |                                                                                                    |                       |                                     |                      |                                   |                                 |                       |              |               |          |
| עעיזארריחפם ס                                                                        | 🖚 รถดู้                                                                                                    |                       | 🖚 รถเก่ง                            |                      | 🖚 รถกระบะ                         | ×                               |                       |              |               |          |
|                                                                                      | ประเภท                                                                                                    | รถตู้                 | ประเภท                              | รณก่อ                | ประเภท                            | รถกระบะ                         |                       |              |               |          |
|                                                                                      | เลือก                                                                                                    |                       | เผือก                               |                      | เลือก                             |                                 |                       |              |               |          |
|                                                                                      |                                                                                                    |                       |                                     |                      |                                   |                                 |                       |              |               |          |
|                                                                                      | ใช้เฉพาะในพื้นที่กทม.                                                                                                    |                       |                                     |                      |                                   |                                 |                       |              |               |          |
|                                                                                      | รถฮษ 4715 กรุงเทพม                                                                                                    | หานคร                 |                                     |                      |                                   |                                 |                       |              |               |          |
|                                                                                      | - neerum                                                                                                    | รถดุ                  |                                     |                      |                                   |                                 |                       |              |               |          |
|                                                                                      | Laon                                                                                                    |                       |                                     |                      |                                   |                                 |                       |              |               | -        |
| Type here to                                                                         | search 🕛 🗎                                                                                                    | † 🖹 🤅                 | ) 😰 🥽 🚷 🔟                           | <u>e</u> 🕼           | â 🔍 🗵 📀                           |                                 | x <sup>e</sup> ∧ ⊑ ⊄× | ใหย<br>6/1   | 1:45<br>/2562 | $\Box$   |

ภาพที่ 5

เมื่อเลือกประเภทรถเสร็จ ก็จะต้องเข้ามากรอกรายละเอียด "**ภารกิจ**" ให้ระบุให้ชัดเจน ว่าเราจะไปทำ กิจกรรมอะไร และคลิก O เที่ยวเดียว หรือ O ไปส่งรอรับกลับ

#### หมายเหตุ :

**เที่ยวเดียว** หมายถึง รถไปส่งอย่างเดียว และรถก็กลับ มวล.

**ไปส่งรอรับกลับ** หมายถึง รถไปส่งและรอรับกลับ Stand by จนเสร็จภารกิจ (กรณี ไปนิเทศงานในจังหวัดและ ต่างจังหวัด โครงการหรือกิจกรรมที่ต้องรถเพื่อรับ-ส่งวิทยากร หรือผู้เข้าร่วมประชุม และกรณีไปศึกษาดูงาน)  กรอกรายละเอียดซ่อง "ภารกิจ" ว่าให้ไปทำอะไร ช่องประเภท เลือก ประชุม การเรียนการสอน เป็นต้น และ กรอกรายละเอียดประเภทงาน ถ้าประชุมก็ประชุมอะไร ตามหนังสืออนุมัติเลขที่เท่าไร ใส่เบอร์โทรผู้โดยสาร และเลือกการชำระเงินโดย เงินสด (กรณีโครงการ/ภารกิจส่วนตัว) หรือ หัก Segment (กรณีภารกิจการเรียนการสอน การประชุมที่ได้รับมอบหมาย) และก็ กด Submit (ดัง ภาพที่ 6)

| ระบบจองรถ ≡                                                         |                                                                                                    |                                                                                   |                             |                                                                   |                | นาง จ                                   | ก กาญจนภักดิ์ |
|---------------------------------------------------------------------|----------------------------------------------------------------------------------------------------|-----------------------------------------------------------------------------------|-----------------------------|-------------------------------------------------------------------|----------------|-----------------------------------------|---------------|
| ร์โทรประสานงานบริการกลาง<br>หรับบริการรถ<br>2.0534983200<br>ใน 3880 |                                                                                                    | <br>กรอกรายองเอียด                                                                | (2)<br>ชาวหน้าหน่วยงาน      | (3)<br>Iljun                                                      |                | (4)<br>สาเนินการสร้าลั่น                |               |
| วิชาเกสัยศาสตร์                                                     |                                                                                                    |                                                                                   |                             |                                                                   | 84.9.2562      |                                         |               |
| đn                                                                  | เก๋ง::[[M]]                                                                                         |                                                                                   |                             | เสขาบงาน 6205844<br>- เพิ่มจุดรับ เพิ่มจุดส่ง                     | 2 (B) ann      | รวิชาการ 9 (นางจิรา กาญจนภักดิ์ ประชุม) | Ø 16:18       |
| หน่าหลัก                                                            | ดิดต่อคนชับ []                                                                                      |                                                                                   |                             |                                                                   |                | A                                       |               |
| ใบงาน                                                               | จุดรับ                                                                                              |                                                                                   | เวลา                        | หมายเหตุ                                                          | สนาม           | บนนครศรธรรมราช                          | @ 17:17       |
| 3 ใบแจ้งหนี้                                                        | อาคารวิชาการ 9 (นางจิรา การ                                                                         | ญจนภักดี ประชุม)                                                                  | 16:18                       | 2 8                                                               | 0              |                                         |               |
| รายการที่ข่าระเงินแล้ว                                              | งหลง                                                                                                | เวลา                                                                              | หมายเหตุ                    |                                                                   | จองในนาม สำนัก | ว็ชาเภสัชศาสตร์ 🔻                       |               |
| ปฏิทินการใช้รถ                                                      |                                                                                                    |                                                                                   |                             |                                                                   |                |                                         |               |
| คู่มือ<br>งาน<br>รายงานการใช้รถของหน่วยงาน                          | ® เพี่ยวเดียว© ไปส่งรอรับกลับ<br>ผู้ชอใช้บริการ นาง รีรา กาญจน<br>(สำนักวิชาเคลัชศาสตร์)<br>ภารกิร* | ม<br>เกิกติ์<br>ส่งคุณจิรา กาญจนตักด์ สายการบินนก<br>แนร่ เอริ่งเชื่องออก 17 กก น | ประเภท *                    | alazatan 🔺                                                        |                |                                         |               |
| ออกจากระบบ                                                          | ผู้โดยสาร *                                                                                         | นาง ริรา กาญจนภักดี                                                               | รายละเอียด ประเภท *         | ประชุมหลักสูตรรุรการมีออาชีพ ตาม<br>หรังสีตอนุปติผลบที่ ดาว54400, |                |                                         |               |
|                                                                     | យេនទីកែទអូតែខតាទ *                                                                                  | 0831255758                                                                        |                             |                                                                   |                |                                         |               |
|                                                                     | ข่าระเงินโดย *                                                                                      | ି เงินสด<br>® นัก Segment                                                         | ี่จำนวนคนที่ไป <sup>∎</sup> | 1                                                                 |                |                                         |               |
|                                                                     |                                                                                                    |                                                                                   |                             | Submit                                                            | -              |                                         |               |
|                                                                     |                                                                                                    |                                                                                   |                             |                                                                   |                |                                         |               |

ภาพที่ 6

 จากนั้นสถานะใบงานก็จะขึ้นเป็น "รอผู้บังคับบัญชาอนุมัติ" (ดังภาพที่ 7) เมื่อหัวหน้าหน่ยวงาน อนุมัติ ก็จะขึ้นสถานะ "รอผู้ดูแลบริการรถอนุมัติ"

| 57319132-450                                           | -                       |                           |                                                 |                                                                                                    |            | 104                     | ราการเราส |
|--------------------------------------------------------|-------------------------|---------------------------|-------------------------------------------------|----------------------------------------------------------------------------------------------------|------------|-------------------------|-----------|
| ระประสามอานมริการกลาง<br>มมธิการรถ<br>85485500<br>3890 | <b>بک</b> 1<br>۱۱ ۱۱ ۱۱ | ใบงาน<br>เมด∣© ใบงานใม่สม | ບູรณ์∣ ⊖ รองรู้บังคับบัญชาอนุมัติ   ⊖ รองรู้ดูแ | เลยรัการรถละยูมัส  © อยูมีสีหรือเหลิงหาง  © รดกำลัะรัง  © ปิตในงาม  © แกะสิก  © หม่วยงานปิม่อยูมีส  © ผู้รัดการรไม่อยูมีสั |            |                         |           |
| ชามาสัชศาสตร์                                          | Show                    | 10 ¥ entries              |                                                 |                                                                                                    |            | Search:                 |           |
| สามสัด                                                 | * 1                     | เลขใบงาน 🗄                | วันเวลาที่จะเดินทาง                             | 11 ใปยัง                                                                                                    | † <b>d</b> | านะ 🗄                   |           |
|                                                        | 1                       | 62058337                  | 9 ส.ค. 2562, 06:20 ถึง 9 ส.ค. 2562, 07:20       | วลัยนิวาล 1015 (ส่ง ผต.พีรรัชต์) - สนามบินนตรศรีธรรมราช                                                                    | s          | อผู้ดูแดบริการรถอนุมัติ | -         |
| บงาน<br>บแจ้งหนึ                                       | 2                       | 62058442                  | 8 ส.ค. 2562, 16:18 ถึง 8 ส.ค. 2562, 17:17       | อาคารรับาการ 9 (นางจิรา กาญจนภักดี์ ประบุม) - สนามบินนครศรีธรรมราช                                                         | 5          | อผู้บังคับบัญชาอนุมัติ  | 9 8       |
| ายการที่ข่าระเงินแล้ว                                  | 3                       | 62056549                  | 30 ก.ค. 2562, 13:00 ถึง 30 ก.ค. 2562, 17:00     | อาคารวิชาการ 9 (นิเทศนักศึกษาฝึกงาน) - โรงพยาบาลมหาราชนครศรีธรรมราช                                                        | 1          | ดใบงาน                  | 8         |
| ฏิทินการใช้รถ                                          | 4                       | 62057372                  | 25 ก.ค. 2562, 08:30 ถึง 25 ก.ค. 2562, 17:30     | อาคารวิชาการ 9 (นิเทศนักศึกษาฝึกงาน) - โรงพยาบาลทุ่งส่ง และ โรงพยาบาลปากพนัง                                               | 8          | ตใบงาน                  | 8         |
| űa –                                                   | 5                       | 62056548                  | 24 ก.ศ. 2562, 13:15 ถึง 24 ก.ศ. 2562, 16:30     | อาคารวิชาการ 9 (นิเทศนักศึกษาฝึกงาน) - โรงพยาบาลนคริพทร์ อ.เมือง จ.พครศรีธรรมราช                                           | 0          | ตใบงาน                  | 8         |
| เขงานการใช้รถของหน่วยงาน                               | 6                       | 62057060                  | 23 ก.ศ. 2562, 10:00 ถึง 23 ก.ศ. 2562, 11:30     | ดดังพัสดุ (กิจกรรมใหร้ดรูหมอยา) - อาคารใหยบุรี                                                                             | ប          | ตใบงาน                  | 8         |
| อกจากระบบ                                              | 7                       | 62056256                  | 23 ก.ศ. 2562, 08:00 ถึง 23 ก.ศ. 2562, 15:00     | อาตารวิชาการ 9 (สง อ.พีรรัชต์ เพื่อนิเทศ) - ร้านยา 29 ฟาร์มาชี ต.จันดี อ.ตราง จ.มศรศรีฯ                                    | ប          | ลใบงาน                  | 8         |
|                                                        | 8                       | 62056405                  | 13 ก.ค. 2562, 08:00 ถึง 13 ก.ค. 2562, 12:00     | โรงแรมแกรนด์พ่อรัฐน อ.เมือง จ.นดรดรีฯ - สนามบินนครดรีธรรมราช                                                               | บ          | ลใบงาน                  | 4         |
|                                                        | 9                       | 62056257                  | 12 n.e. 2562, 11:15 ñº 12 n.e. 2562, 12:15      | วสัยนิวาส 1015 (ส่ง ผส.พีรรับส์) - สนามปนนตรศรีธรรมราช                                                                     | 1          | ดใบงาน                  | ð         |
|                                                        | 10                      | 62055937                  | 12 ก.ค. 2562, 06:30 ถึง 12 ก.ค. 2562, 18:00     | อาคารวิชาการ 9 - โรงแรมแกรนด์ฟอร์ฐน อ.เมือง จ.นครศรีธรรมราช                                                                | 4          | จัดการใม่อนุมัติ        | 6         |
|                                                        | Showin                  | ng 1 to 10 of 402 entrie  | 25                                              |                                                                                                    | Previous   | 1 2 3 4 5               | 41 Ner    |
|                                                        |                         |                           |                                                 |                                                                                                    |            |                         |           |
|                                                        |                         |                           |                                                 |                                                                                                    |            |                         |           |

ภาพที่ 7

 10. ก่อนวันเดินทางจริง 1 วัน สามารถเข้าไปตรวจสอบเบอร์รถ ได้หลังเวลา 15.00 น. เมื่อใช้รถเสร็จ ทาง ระบบก็จะส่งลิ้งค์มาให้เรา "ประเมินการให้บริการรถ" และเราจะต้องประเมินการให้บริการรถทุก ครั้ง ก่อนจะทำการขอรถครั้งต่อไป คลิกตรง "กดตรงนี้เพื่อประเมิน" ดังภาพที่ 8

| (2) Facebook                                                                                                 | 🗙 💧 💩 Walailak University Intranet   ວິນນະ 🗙                                                     | https://car.wu.ac.th/index.php 🗙 🍐 หม่วยเวน สำนักข่า คณะ สำนัก สาขา 🗙 🛛 🕂 | - a ×                                 |
|----------------------------------------------------------------------------------------------------|--------------------------------------------------------------------------------------------------|---------------------------------------------------------------------------|---------------------------------------|
| ← → C 🔒 car.wu.ad                                                                                            | .th/index.php                                                                                    |                                                                           | or 🏹 Q 🏠 🥺 🗄                          |
| ระบบจองรถ                                                                                                    | =                                                                                                |                                                                           | นางจิรา กาญจนมักตั้ <b>oc</b>         |
| เมอร์โทรประสานงานปริกาศกลาง<br>ปริษัทริบบริกาศร<br>มีมีสถิต สระสงอออก<br>ภายรับ 2000<br>สำนักวิชานคลับศาสตร์ | หลักเกณฑ์การใช้ขามกาหนะ3.PDF<br>ประกาศให้กลามาเป็น (1) PDF<br>***กรณี ยกเลือรอไฟยกเล็กก่อน 1 วิน |                                                                           |                                       |
| เอญหลัก                                                                                                    | ไปรดประเมินการบริการรถ                                                                           |                                                                           |                                       |
| 🖨 หน้าหลัก                                                                                                   | # ใบงาน                                                                                          | ประเมิน                                                                   |                                       |
| 🖾 ใบงาน                                                                                                    | 1 62058337                                                                                       | กดตรงนี้ เพื่อประเมิน                                                     |                                       |
| 🔤 ใบแห่งหนึ่                                                                                                 |                                                                                                  |                                                                           |                                       |
| 🏧 รายการที่ข่าระเงินแล้ว                                                                                     |                                                                                                  |                                                                           |                                       |
| ปฏิพินการใช้รถ                                                                                               |                                                                                                  |                                                                           |                                       |
| 📾 ญี่มือ                                                                                                    |                                                                                                  |                                                                           |                                       |
| รายงาน                                                                                                    |                                                                                                  |                                                                           |                                       |
| O รายงานการใช้รถของหน่วยงาน                                                                                  |                                                                                                  |                                                                           |                                       |
| о ааптотели                                                                                                  |                                                                                                  |                                                                           |                                       |
|                                                                                                    |                                                                                                  |                                                                           |                                       |
|                                                                                                    |                                                                                                  |                                                                           |                                       |
|                                                                                                    |                                                                                                  |                                                                           |                                       |
|                                                                                                    |                                                                                                  |                                                                           |                                       |
|                                                                                                    |                                                                                                  |                                                                           |                                       |
|                                                                                                    |                                                                                                  |                                                                           |                                       |
|                                                                                                    |                                                                                                  |                                                                           |                                       |
|                                                                                                    |                                                                                                  |                                                                           |                                       |
| O Type here to sear                                                                                          | ch 🕹 🗄 🕿 🤇                                                                                       | e 💼 🖼 🐨 🧀 🖤 💼 🐨 💼                                                         | μ <sup>P</sup> ∧ 🗊 Ϥ× ENG 13/8/2562 □ |
|                                                                                                    |                                                                                                  | a .                                                                       |                                       |

- ภาพที่ 8
- 11. เมื่อเข้าไปทำการประเมิน จะต้องทำการตรวจสอบข้อมูล วัน เวลา การใช้รถ และประเมินความพึง พอใจพนักงานขับรถ ซึ่งมีคะแนนเต็ม 5 คะแนน เมื่อเสร็จแล้วกด "บันทึก" ดังภาพที่ 9 และถ้า ข้อมูลไม่ถูกต้อง เช่น ระยะทางเกินความจริง จำนวนเงินมากเกินจริง ก็ให้ความเห็นไปในช่อง "กรณี ข้อมูลไม่ถูกต้องโปรดระบุ" เพื่อให้ส่วนบริการกลางตรวจสอบความถูกต้องอีกครั้ง แล้วกดบันทึก (ดัง ภาพที่ 9)

| https://car.wu.ac.th/index.php?r=site/page&view=q&id=39732 - Go | le Chrome                 | - 🗆 ×                                                                                          |
|-----------------------------------------------------------------|---------------------------|------------------------------------------------------------------------------------------------|
| ● car.wu.ac.th/index.php?r=site/page&view=q&id=39732            |                           | ä <sub>€</sub> Q,                                                                              |
|                                                                 |                           | วลับบริวาส 1015 (ดัง ผส.ศัรรัชต์)-สนามปนนครศรีธรรมราช<br>9 ธ.ศ. 2562, 06:20-9 ธ.ศ. 2562, 07:20 |
| กรณีไม่ถูกต้องไปรดระบุ                                          |                           |                                                                                                |
|                                                                 |                           | Feedback<br>ให้ดะแนนพนักงานรับ นายสุริทร์รอดด้ว                                                |
| เ*าเต็ม 5 ตะแหน                                                 | รัวษณ์กลามขับ             |                                                                                                |
| ให้ดะแบบรถ นข 4716 นครศรีธรรมราช 4 **เต็ม 5 ละแบน               | 67350                     |                                                                                                |
|                                                                 | sudo.                     |                                                                                                |
|                                                                 |                           |                                                                                                |
|                                                                 |                           |                                                                                                |
|                                                                 |                           |                                                                                                |
|                                                                 |                           |                                                                                                |
|                                                                 |                           |                                                                                                |
|                                                                 |                           |                                                                                                |
|                                                                 |                           |                                                                                                |
|                                                                 |                           |                                                                                                |
|                                                                 |                           |                                                                                                |
|                                                                 |                           |                                                                                                |
|                                                                 |                           |                                                                                                |
| Type here to search                                             | H 🖬 C 🙋 🛅 🖓 💷 🧟 🕺 🕯 🔍 🗷 🧕 | א <sup>2</sup> ∧ ֶם ⊄× 1µµ 10.47 ק                                                             |

ภาพที่ 9

#### <mark>กรณีขอใช้รถยนต์ภารกิจส่วนตัว</mark>

เช่น กรณีขอรถให้ไปส่งที่สนามบิน ขอใช้รถไปงานแต่งงาน งานบวช งานศพ อื่นๆ เป็นต้น เพื่อไปทำภารกิจ ส่วนตัว ให้เข้าไปพริ้นใบแจ้งหนี้ ดังภาพที่ 10

| (4) Facebook                                                                         | ×   🔗 ระบบต้นหวนุตลากร มหาวิทยาลัยวลัยล่ะ 🗙   🍣                                                                                                    | https://e-jpas.wu.ac.th/index.php 🗙                               | Attps://car.wu.ac.th/index.p     | ohp?r- 🗙 🔯 Jira Kanja   | napk - Outlook Web Ap 🗙 🍐 | +                     | – 🛛 ×                      |
|--------------------------------------------------------------------------------------|----------------------------------------------------------------------------------------------------|-------------------------------------------------------------------|----------------------------------|-------------------------|---------------------------|-----------------------|----------------------------|
| ← → C 🔒 car.wu.a                                                                     | c.th/index.php?r=site/page&view=invoice                                                                                                    |                                                                   |                                  |                         |                           |                       | 💵 Q 🖈 ໜ :                  |
| ระบบจองรถ                                                                            | =                                                                                                    |                                                                   |                                  |                         |                           |                       | นางจีรา กาญจนภักต์ 😋       |
| เขอรัโทรประสานงานบริการกลาง<br>บริษัทรับบริการรถ<br>มื่อถือ 0834983200<br>ภายใน 3880 | 🚾 ใบแจ้งหนี้ [สำนักวิชาเภสัชศาสตร์]                                                                                                    |                                                                   |                                  |                         |                           |                       |                            |
| สำนักวิชาเหสัชศาสตร์<br>เมนูหลัก                                                     | **ใบแจ้งหนี้จะแสดงกรณีที่มีการเลือกข่าระเป็นเงินสดเบ<br>**กรณีเลือกข่าระ "เดิมบ้ามับคืน" ต้องการใบแจ้งหนี้โปร<br>**หากมีข้อผิดพลาดขออภัยไว้ ณ ที่นี้ โปรดแจ้งส่วนบริก | ทำนั้นและเจ้าหน้าที่ส่วนบริการตรวจ<br>เดแจ้งบริการกลาง<br>เารกลาง | สอบข้อมูลแล้ว                    |                         |                           |                       |                            |
| 🖨 หน้าหลัก                                                                           |                                                                                                    | เลขใบงาน                                                          | ວັນເວລາ(ຈວง)                     | เปิดใบ ปิดใบ<br>งาน งาน | เลชใมต์ก่อน เล            | ชใมต์หลัง ระยะเดินทาง | บาท                        |
| 121 ใบงาน                                                                            | วลัยนิวาส 1015 (ส่ง พศ.พีรรัชด์) - สนามยินนครศรีธรรมราช 1                                                                                                    | 62058337                                                          | 9 <b>ส.ค.</b> 2562, 06:20- 07:20 | 06:09 11:52             | 291187 29                 | 1233 46               | 126.5<br>🖶 พิมพ์ไบแจ้งหนึ่ |
| 🔤 ใบแข่งหนึ                                                                          |                                                                                                    |                                                                   |                                  |                         |                           |                       |                            |
| รายการที่ช่าระเงินแล้ว                                                               |                                                                                                    |                                                                   |                                  |                         |                           |                       |                            |
| 🗎 ปฏิสนการโขรถ                                                                       |                                                                                                    |                                                                   |                                  |                         |                           |                       |                            |
| 510210                                                                               |                                                                                                    |                                                                   |                                  |                         |                           |                       |                            |
| O รายงานการใช้รถของหน่วยงาน                                                          |                                                                                                    |                                                                   |                                  |                         |                           |                       |                            |
| © aanannseuu                                                                         |                                                                                                    |                                                                   |                                  |                         |                           |                       |                            |
|                                                                                      |                                                                                                    |                                                                   |                                  |                         |                           |                       |                            |
|                                                                                      |                                                                                                    |                                                                   |                                  |                         |                           |                       |                            |
|                                                                                      |                                                                                                    |                                                                   |                                  |                         |                           |                       |                            |
|                                                                                      |                                                                                                    |                                                                   |                                  |                         |                           |                       |                            |
|                                                                                      |                                                                                                    |                                                                   |                                  |                         |                           |                       |                            |
|                                                                                      |                                                                                                    |                                                                   |                                  |                         |                           |                       |                            |
| https://car.wu.ac.th/index.php?r=site                                                | /nane8view=calentar                                                                                                    |                                                                   |                                  |                         |                           |                       |                            |
| E O Type here to sear                                                                | rch 3 H 🗢 C                                                                                                    | 2 📻 😪 📾                                                           | <i> </i> 🐼 🔒                     | -al 🛛 🕋                 |                           | x <sup>e</sup> ~ 🗗    | 4× ENG 13:40 □             |
|                                                                                      |                                                                                                    |                                                                   |                                  |                         |                           |                       | 13/8/2562                  |

ภาพที่ 10

คลิก "พิมพ์ใบแจ้งหนี้" จะได้ใบแจ้งหนี้รายการใช้บริการรถยนต์ รายละเอียดตาม ภาพที่ 11

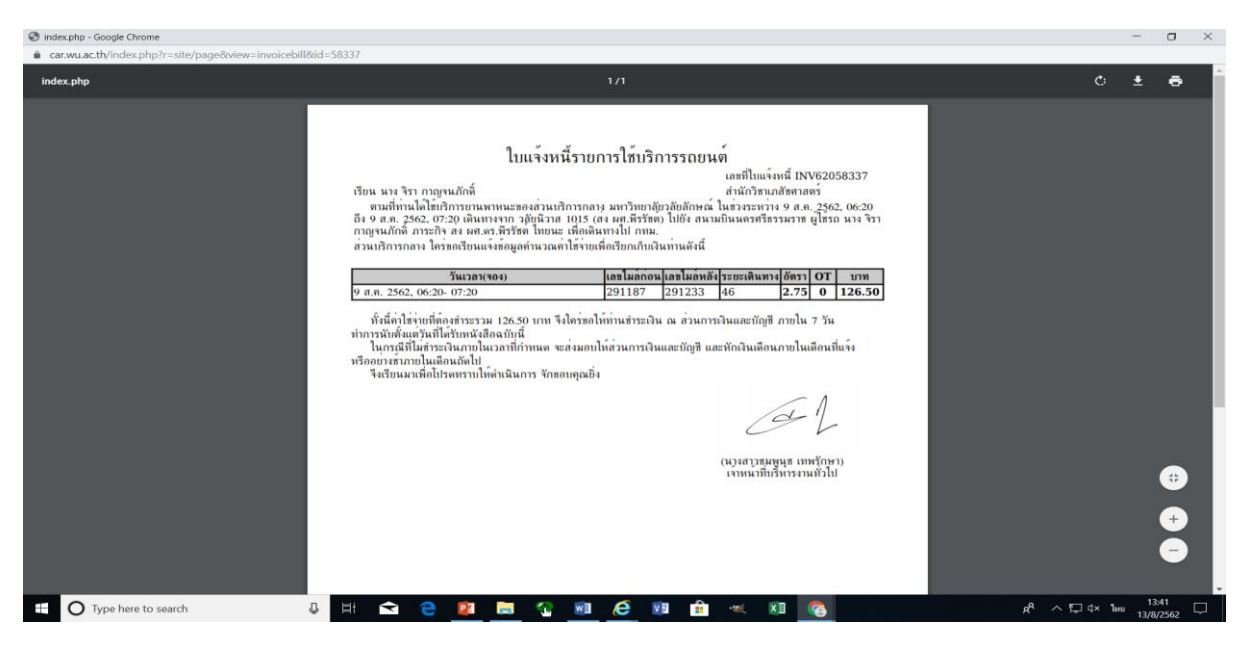

ภาพที่ 11

และนำใบแจ้งหนี้ฯ ไปชำระได้ที่เคาร์เตอร์ส่วนการเงินและบัญชี หรือจะโอนเข้าบัญชี "มหาวิทยาลัยวลัย ลักษณ์ เลขบัญชี 828-1-14776-8 และส่งหลักฐานการโอนเงินพร้อมใบแจ้งหนี้ไปที่ส่วนการเงิน ที่เบอร์ โทรสาร 3719 เพื่อให้ส่วนการเงินฯ ออกใบเสร็จให้ และส่วนการเงินและบัญชี ที่ฝากเวียนใบเสร็จผ่านทาง ระบบฝากเวียนเอกสารมาให้ หรือเราไปขอรับใบเสร็จได้ที่เคาน์เตอร์การเงินและบัญชี

#### <mark>การยกเลิกการจองรถ</mark>

#### กรณียกเลิกการจองรถให้ดำเนินการดังนี้

- 1) คลิกเลือก <u>"ใบงาน"</u>
- 2) คลิกเลือก

รูปภาพสีส้ม รอหัวหน้าหน่วยงานอนุมัติ รูปสีฟ้ารอผู้จัดรถอนุมัติ คลิกได้ทั้ง 2

รูปภาพ หากเราต้องการจะยกเลิกใบงาน

|                                                                                     | _               |                       |                                                |                                                                                                  |                            |                |
|-------------------------------------------------------------------------------------|-----------------|-----------------------|------------------------------------------------|--------------------------------------------------------------------------------------------------|----------------------------|----------------|
| ระบบจองรถ                                                                           | =               |                       |                                                |                                                                                                  | шк                         | าจราการบูจนอกต |
| เบอร์โทรประสานงานบริการกลาง<br>บริษัทรับบริการรถ<br>มือถือ 0834983200<br>ภายใน 3880 | 🚗 ใร<br>© ทังนร | ⊔งาน<br>มด∣© รอผู้บัง | คับบัญชาอนุมัติ∣ <sup>©</sup> รอผู้ดูแลบริกาฯ  | รถอนุมัลิ   ◯ อนุมัลิพร้อมเดินหาง   ◯ รถกำลังรั่ง   ◯ ปีดใบงาน   ◯ ยกเลิก   ◯ หน่วยงานไม่อนุมัลิ | © ผู้จัดการไม่อนุมัติ∣© ใบ | เงานไม่สมบูรณ์ |
| สำนักวิชาเภสัชศาสตร์                                                                | Show            | 10 v entri            | es                                             |                                                                                                  | Search:                    |                |
| <sup>เมนูหลัก</sup><br>เ⇔ิ หน้าหลัก                                                 | # <sup>11</sup> | เลขใบ ่่†<br>งาน      | วันเวลาที่จะเดินทาง                            | ไปยัง                                                                                            | ่มำ<br>สถานะ               | lt I           |
| 🖽 ใบงาน                                                                             | 1               | 62060974              | 26 ค.ค. 2562, 13:00 ถึง 26 ค.ค. 2562,<br>15:00 | อาคารไทยบุรี (โครงการมัชฌิมนิเทศ) -ิดดังย่อยส่วนอาคารสถานที่                                     | รอผู้ดูแลบริกา•<br>อนุมัติ | ssn 👌          |
| 🔤 ใบแจ้งหนี้                                                                        | 2               | 62060973              | 25 ต.ค. 2562, 16:15 ถึง 25 ต.ค. 2562,<br>19:00 | ดดังช่อยส่วนอาคารสถานที่ (ขนอุปกรณ สำหรับจัดกิจกรรมรับกาวน์) - อาคารไทยบุรี                      | รอผู้ดูแลบริกา<br>อนุมัติ  | รรถ 👌          |
| ตุมือ                                                                               | 3               | 62061665              | 14 ต.ค. 2562, 06:15 ถึง 14 ต.ค. 2562,<br>18:00 | วดัยนิวาส 1008/วดัยนิวาส 2/วดัยนิวาส 3 (ค่ายเกล้ชอาสาพัฒนา) - โร่งเรียนเกาะยอ จ.สงขดา            | รอผู้ดูแลบริกา•<br>อนุมัติ | <u>ک</u>       |
| รายงาน                                                                              | 4               | 62061793              | 30 ค.ย. 2562, 10:00 ถึง 30 ค.ย. 2562,<br>12:00 | อาคารวิชาการ 9 (ส่งคุณจิรา) - สนามบิน                                                            | รอผู้บังคับบัญว<br>อนุมัติ | in 👌           |
| O                                                                                   |                 |                       |                                                |                                                                                                  |                            | R              |
| 0 รายงานการเปรณของหมวยงาน                                                           |                 |                       |                                                |                                                                                                  |                            |                |

#### 3) คลิก "ยกเลิกใบงาน"

| ระบบจองรถ                                                                  | =                                                         |                                    |                        |                           |                    | นาง จิรา กาญจเ         | เภักดิ์ <b>จ</b> รู |
|----------------------------------------------------------------------------|-----------------------------------------------------------|------------------------------------|------------------------|---------------------------|--------------------|------------------------|---------------------|
| อร์โทรประสานงานบริการกลาง<br>ษัทรับบริการรถ<br>เกือ 0834983200<br>ยใน 3880 |                                                           | <br>กรอกรายละเอียด                 | ู้<br>เรือหน้าหน่วยงาน | 1jánu<br>(j               | )                  | <br>ดำเนินการเสร็จสั้น |                     |
| (กวีขาเภสัชศาสตร์<br>หลัก                                                  |                                                           |                                    |                        | ์ เลขใบงาน 62061793       | 30 n.ü. 2562       |                        | กเลิกใบงาน          |
| ) หน้าหลัก<br>] ใบงาน                                                      | เก่ง::[[M]]                                               |                                    |                        | - เพิ่มจุดรับ เพิ่มจุดส่ง | 😑 อาคารวิช         | ำการ 9 (ส่งคุณจิรา) ©า | 2:00                |
| 🖬 ใบแจ้งหนี้                                                               | ดิดต่อคนขับ []<br>จุดรับ                                  |                                    | เวลา หมาย              | หตุ                       | 📀 สนามบิน          | 01                     | 2:00                |
| 🛾 รายการที่ขำระเงินแล้ว                                                    | อาคารวิชาการ 9 (ส่ง                                       | າຄຸณຈິรາ)                          | 10:00                  |                           | 0                  |                        |                     |
| ิ คู่มือ<br><sup>เงาน</sup><br>) รายงานการใช้รถของหน่วยงาน                 | จุดส่ง<br>๋● เที่ยวเดียว◯ ไปส่ง<br>ผู้ขอใช้บริการ นาง จิร | เวลา<br>รอรับกลับ<br>า กาญจนภักดิ์ | หมายเหตุ               |                           | จองในนาม สำนักวิชา | เภสัชศาสตร์ ▼          |                     |
| ) ออกจากระบบ                                                               | (สำนักวิชาเภสัชศาสเ<br>ภารกิจ*                            | ะร์)<br>ส่งคุณจิรา ที่สนามบิน      | ประเภท*                | <u>า</u> นถะสห            |                    |                        |                     |
|                                                                            | <i>ผู้</i> โดยสาร *                                       | นาง จิรา กาญจนภักดิ์               | รายละเอียด<br>ประเภท * | ประชุมพัฒนาศักยุภาพ       |                    |                        |                     |

#### 4) คลิก "OK"

| S Firewal X   Outloo X   S https:// X   S | muudh 🗙   🚮 Facebo 🗙   🍐     | Walaila 🗙   🍐 wsipu en 🗙   🤤                            | Menu 🛛 🗙 📔 🐼 🕬 Menu 🖓 🗙 | Ø ™UUE™ × ∩ https:// × G tra | insla 🗙 🛛 🛃 Walaila 🗙 🛛 🕂 | – o ×                  |
|-------------------------------------------|------------------------------|---------------------------------------------------------|-------------------------|------------------------------|---------------------------|------------------------|
| ← → × a car.wu.ac.th/index.php?r=event/   | update8/id=617938/review=mar | nager8(a=18(end=1                                       |                         |                              |                           | 🕸 🕗 i                  |
|                                           | µpdate8id=617938raview=mar   | ager2a=18/end=1<br>Car.wu.ac.th says<br>แกะมีกต่าเรื่อ! |                         | 4                            |                           | * © :                  |
| Walting for car.wu.ac.th                  |                              |                                                         |                         |                              |                           |                        |
| Type here to search                       | 9 Hi 🕿 🤤                     | 😰 💼 😤 💆                                                 | 💵 💼 🙋 🛥                 | . 💵 📀 🔗 😕                    | x <sup>q</sup> ∧ ⊑ ⊄))    | 13:31<br>1wo 27/9/2562 |

#### 5) หากยกเลิกใบงานสำเร็จ หน้าต่างขอรถจะปรากฏข้อความ "ยกเลิกใบงาน" ดังภาพ 5

| ระบบจองรถ                                                                  | =                                                                     |                                           |                        |                    |        |                                                                      | นาง จิรา                 | กาญจนภักดิ์ |
|----------------------------------------------------------------------------|-----------------------------------------------------------------------|-------------------------------------------|------------------------|--------------------|--------|----------------------------------------------------------------------|--------------------------|-------------|
| อร์โทรประสานงานบริการกลาง<br>ษัทธัมบริการรถ<br>เกือ 0834983200<br>ยโน 3880 |                                                                       | (1)<br>กรอกรายละเอียด                     | (2)<br>หัวหน้าหน่วยงา  | ч                  | 3<br>- |                                                                      | 4)<br>ตำเนินการแสร็จสั้น |             |
| นักวิชาเภสัชศาสตร์<br>มุหลัก                                               |                                                                       |                                           |                        | ยกเลิกใบงาน        | 5      | 20 0 41 2562                                                         |                          |             |
| ง หน้าหลัก                                                                 | LG av [[M]]                                                           |                                           |                        | ເສນໃນຈາ            |        | S0 11.0. 2562                                                        |                          |             |
| ใบงาน                                                                      | (710::[[M]]                                                           |                                           |                        |                    |        |                                                                      | าคารวชาการ 9 (สงคุณจรา)  | O 10:00     |
| ใบแจ้งหนี้                                                                 | ดดดอคนขบ ()<br>จุดรับ                                                 |                                           | เวลา                   | หมายเหตุ           |        | <b>()</b> a                                                          | นามบิน                   | O 12:00     |
| รายการที่ขำระเงินแล้ว                                                      | อาคารวิชาการ 9 (ส่                                                    | ັงคุณจิรา)                                | 10:00                  |                    |        | 0                                                                    |                          |             |
| ดู่มือ                                                                     | จุดส่ง                                                                | ເວລາ                                      | หมายเหตุ               |                    |        | ส่วนหัวหน่                                                           | ู<br>เ้าหน่วยงาน         |             |
| าน                                                                         |                                                                       |                                           |                        |                    |        | ดาานติดเน็น                                                          | ເພີ່ມເລັບ                |             |
| รายงานการใช้รถของหน่วยงาน                                                  | เพียวเดียว     ไปส่-<br>ผู้ขอใช้บริการ นาง จิ<br>เสือนักรีนาง อา้าสาร | งรอรับกลับ<br>รา กาญจนภักดิ์<br>เรา       |                        |                    |        |                                                                      |                          |             |
| ออกจากระบบ                                                                 | (สานกวยาเภลยศาล<br>ภารกิจ*                                            | <sup>เมร</sup> )<br>ส่งคุณจิรา ที่สนามบิน | ประเภท*                | าวะะม่า 🔺          |        | ผู้รับผิดชอ                                                          | บบฝ่ายจัดรถ              |             |
|                                                                            |                                                                       |                                           | 1                      |                    |        | <ul> <li>อนุมัติ</li> <li>ไม่อนุมัติ</li> <li>ความคิดเห็น</li> </ul> | เพิ่มเติม                |             |
|                                                                            | <b>ผู้โดยสาร</b> *                                                    | นาง จิรา กาญจนภักดิ์                      | รายละเอียด<br>ประเภท * | ประชุมพัฒนาศักยภาพ |        |                                                                      |                          |             |

#### <mark>การขอใช้รถไฟฟ้า</mark>

<u>กรณีขอใช้รถไฟฟ้า ให้ทำบันทึกข้อความขอใช้รถไฟฟ้า ถึงผู้จัดการโครงการมหาวิทยาลัยสีเขียว</u> <u>กรณีรถบัส รถกอล์ฟ ใ</u>ห้กรอกแบบฟอร์ม และส่งกลับไปยังหน่วยงานต้นเรื่อง แบบฟอร์มดังนี้

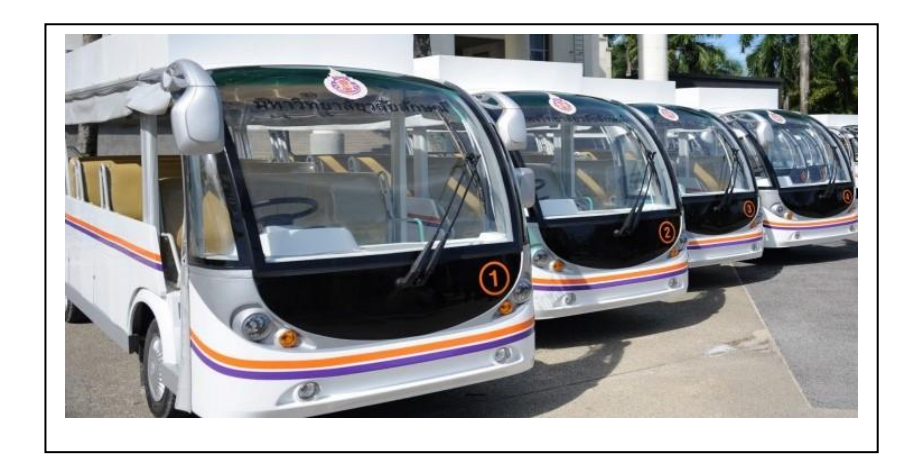

## <mark>การขอใช้รถบัส</mark>

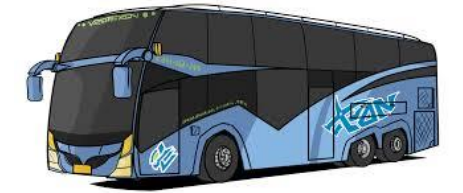

#### แบบฟอร์มขอใช้รถบัส

|                                                                                    | •••                               |                                     | Å                                                                 |                                                                  | ដេខ                    | ร์รถ                      |                   |
|------------------------------------------------------------------------------------|-----------------------------------|-------------------------------------|-------------------------------------------------------------------|------------------------------------------------------------------|------------------------|---------------------------|-------------------|
|                                                                                    |                                   |                                     | 0                                                                 | 8                                                                |                        | 🗖 ภายในพื้นที่มหา         | วิทยาลัย          |
|                                                                                    |                                   | ບັນ                                 | เท็กการขอใช้รถยนเ                                                 | กุ่มหาวิทยาลัยวลัย                                               | ลักษณ์                 | 🗖 ภายในจังหวัด            |                   |
|                                                                                    |                                   |                                     |                                                                   |                                                                  |                        | 🗹 ต่างจังหวัด             |                   |
|                                                                                    |                                   |                                     |                                                                   | วันที่ 16 มก                                                     | ราคม 2562              |                           |                   |
| <ol> <li>หน่วยงานผู้</li> </ol>                                                    | ขอไข้รถ                           | tak daran                           |                                                                   | dete dato?                                                       |                        | - Jun 1900 000 100        | 5750              |
| ชออนญาตใช่                                                                         | นางจรา กาญจน<br>รัรถยนต์ของมหาวิ  | ภาคดาแหน<br>ทยาลัยเพื่อปฏิบั        | 1พนกงานธุรการ.<br>ดิหน้าที่โดยมีรายละเอีย                         | สงกด สานกวรานาง<br>ยดงานดังต่อไปนี้                              | ג אוהראסיי             | JUNIWA2809/083-1253       | 5158              |
| 🗹 ត់                                                                               | าหน้า 2 วัน ขึ้นไป                | ) 🛛 ล่วง                            | หน้า 1-2 วัน                                                      | 🛛 ภายในวันนั้น                                                   | 🗌 ทับที                | เข้นใด                    |                   |
| วัน/เดือน/ปี                                                                       | เวลา                              |                                     | ไปที่                                                             |                                                                  | การกิจ                 |                           | ผู้โดยสาร<br>(คน) |
| 20 n.w. 62                                                                         | 07.00 u.                          | บริษัทยูโทเปี้ยน •                  | ำกัด จ.ปราจีนบุรี และ                                             | ส่งนักศึกษา นักวิท                                               | ย์ๆ และอาจารย่         | ใเกล้ชศาสคร์ เพื่อศึกษา   | 30                |
| กับ 23 ก.พ. 62                                                                     | 20.00 น.                          | จ.สมุทรปราการ<br>บริษัท ยูนีขัน จำเ | โด จ.ฉะเซิงเทรา                                                   | ดูงานทางเภสัชศาย<br>จนเสร็จภารกิจ}                               | เตร์ ในรายวิชาร        | PHD-532 (Standby          |                   |
| ต้องการรถประ                                                                       | นาท 🗋                             | เก๋ง 🗖 ผู้                          | 🗋 กระบะ 🚺                                                         | กระบะ 4 WD                                                       | 🗹 รถบัส มวล.           |                           |                   |
| ระบุการขำระเงิน<br>•_ชำระเงิน                                                      | <sup>ลังนี้</sup><br>ส <b>ก 🗖</b> | ส่วนตัว 🗖                           | วิจัย 🗖 สโมสร                                                     | 🗖 ชมรม                                                           | นักศึก                 | ษา 🛛 องศ์การนักศี         | กษา               |
| • หักเงินงบ                                                                        | ประมาณมหาวิท                      | เขาลัย                              |                                                                   |                                                                  |                        |                           |                   |
| บต่าห                                                                              | งาน/โครงการ                       | สำนักวิชาเภสัช                      | คาสตร์                                                            |                                                                  |                        |                           |                   |
| กรณีพัก                                                                            | ฬนงบประมาณใ                       | ด้ระบุรายละเอียง                    | งข้างล่างเพิ่มเติม                                                |                                                                  |                        |                           |                   |
| รหัสกอ                                                                             | องฟาน <u>010</u>                  | 0101                                |                                                                   | รหัสหลักสูต<br>                                                  | .000                   |                           |                   |
| รพัสพร<br>รษัสและ                                                                  | 4404'ni <u>570</u><br>Namu 621    | 010200418099                        |                                                                   | รหสรายวชา<br>รหัสแหล่งเรีย                                       |                        |                           |                   |
| <ul> <li>เดิมน้ำมันที่</li> </ul>                                                  | h or                              |                                     |                                                                   |                                                                  |                        |                           |                   |
|                                                                                    | ไม่คืนเพิ่มถัง                    |                                     | บาท                                                               | 🗖 เดิมคืบบ                                                       | างส่วน                 | บาท                       |                   |
| 85                                                                                 | เชื่อ                             |                                     | ผู้ขอใช้รถ                                                        | ลงชื่อ                                                           |                        | ผู้บังคับบัญชา            |                   |
|                                                                                    | ( นางจีรา<br>หล่อ เ               | กาญจนภักดี)                         |                                                                   | ( อาจาระ                                                         | ดร.จิราพร ขัน          | กุลพิทักษ์ )              |                   |
| 2 minunut                                                                          | ผู้ที่มีอำนาจลงนาม                | เอนุมัติการขอไช้:                   | ลขนตปฏิบัติงานนอกพื                                               | นทมหาวิทยาลัยวลัยลัง                                             | าษณ์ต้องเป็นผู้ป       | เงคบบญชาหรือผู้ที่ได้รับม | งอบหมายเท่านั้น   |
| 101717171711111000                                                                 | ล่อไปนี้ 🛛                        | เก๋ง 🗖ต้                            | 🗆 กระบะ 🛛                                                         | กระบะ 4 WD                                                       | รถมินิบัส              | 🛛 รสบัสขนาด 60 ที่นั่ง    | a                 |
| จัดรถบริการต                                                                       |                                   | องชื่อ .                            |                                                                   | ผู้ควบคุม                                                        | านขานพาหนะ             | ส่วนอาคารสถานที่          |                   |
| •<br>จัครถบริการจ                                                                  |                                   |                                     | £                                                                 |                                                                  |                        |                           |                   |
| จัดรถบริการต                                                                       |                                   |                                     | Les consistence and an an an an an an an an an an an an an        |                                                                  |                        |                           |                   |
| จัครถบริการค<br>3. ผลการใช้รถ<br>เวลาใช้รถขา                                       | เป                                |                                     | น. แซงไมล์ก่อน                                                    | เออกเต็น                                                         | nsi.                   |                           |                   |
| จัครถบริการค<br>3. ผลการใช้รถ<br>เวลาใช้รถขา<br>เวลาใช้รถขา                        | ไป<br>กลับ                        |                                     | น. เลขไมล์ก่อน<br>น. เลขไมล์เมื่อ                                 |                                                                  | nai.                   | .ra.                      |                   |
| จัครถบริการค<br>3. ผลการใช้รถ<br>เวลาใช้รถขา<br>เวลาใช้รถขา<br>รวมมวลา             | ไป<br>กลับ                        | и                                   | น เลขไมล์ก่อน<br>น เลขไมล์เมื่อ<br>นาที ร                         | เออกเดิน.<br>เออกเดิน<br>กลับจากการเดินทาง<br>าวบริ่งเป็นระยะทาง | กม.                    | rai.                      |                   |
| จัดรถบริการะ<br>3. ผลการใช้รถ<br>เวลาใช้รถขา<br>รวมเวลา<br>พมายเหตุ                | ไป<br>กลับข                       | и                                   | น แซงไมล์ก่อน<br>น เลขไมล์เมื่อ<br>นาที ร                         | เออกเติน.<br>กลับจากการเดินทาง<br>เวอรี่มเป็นระยะทาง             | กม.<br>กม.             | .10).                     |                   |
| จัดรถบริการง<br>3. ผลการใช้รถ<br>เวลาใช้รถขา<br>เวลาใช้รถขา<br>รวมเวลา<br>หมายเหตุ | ไป<br>กลับบ                       | ы                                   | น. เลขไมล์ก่อน<br>น. เลขไมล์เมื่อ<br>นาที่ ร<br>องซ้อพนักงานขับรถ | เออกเดิน                                                         | กม.<br>กม.<br>องชื่อผ้ |                           |                   |

## <mark>การขอใช้รถกอล์ฟ</mark>

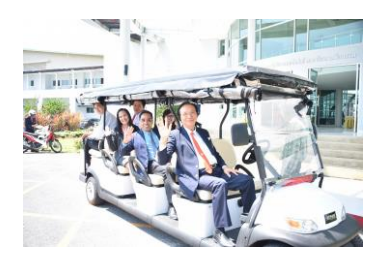

แบบฟอร์มขอใช้รถกอล์ฟ

| n g <sup>6</sup>                       |                                                 | â                                    | £                                                                                                    |                                                                             | ŝ                    |
|----------------------------------------|-------------------------------------------------|--------------------------------------|----------------------------------------------------------------------------------------------------|-----------------------------------------------------------------------------|----------------------|
|                                        | งันที่ออา                                       |                                      |                                                                                                    |                                                                             |                      |
|                                        | 280000                                          | มหาวิทยาลัยวล้                       | ยลักษณ์                                                                                                    |                                                                             |                      |
|                                        |                                                 |                                      |                                                                                                    |                                                                             |                      |
|                                        |                                                 |                                      | วันที่                                                                                                    |                                                                             | .11.17               |
|                                        |                                                 |                                      |                                                                                                    |                                                                             |                      |
| <ol> <li>หน่วยงานสู้ขอใช้รถ</li> </ol> |                                                 |                                      |                                                                                                    |                                                                             |                      |
| ข้าพเจ้า                               |                                                 |                                      | สังกัด                                                                                                    | เนอร์โทร                                                                    |                      |
|                                        |                                                 |                                      | ยามเส้                                                                                                    |                                                                             | .4                   |
| รัน/เกือน/ปี                           | Laci Laci                                       | พอบฏบตหน่าทเดอมว่าออะเออต<br>ไปพี่   | 41H8H4NBLUTH                                                                                                    | ภารกิจ                                                                      | 2 I                  |
|                                        |                                                 |                                      |                                                                                                    |                                                                             |                      |
|                                        |                                                 |                                      |                                                                                                    |                                                                             |                      |
|                                        |                                                 |                                      |                                                                                                    |                                                                             |                      |
| องชื่อ                                 |                                                 | J3n1550                              |                                                                                                    | หัวหน้า                                                                     |                      |
| องชื่อ                                 |                                                 | มริการรถ<br>ปฏิบัติงานนอกที่เก่      | ุลงชื่อ<br>(                                                                                                    |                                                                             | รน่วยงาน<br>ก่านั้น  |
| องชื่อ<br>(                            | รับยใช้เ<br>)<br>อนุมัติการขอใช้รถะ<br>ถงชื่อ . | มริการรถ<br>ปฏิบัติงานของพื้น        | ุลงชื่อ<br>(                                                                                                    | งทัวหน้า<br>งกับบัญชาหรือผู้ที่ได้รับมอบหมาย่า<br>หยางหาหาย: ส่วนบริการกอาง | รป่วยงาน<br>กำนั้น   |
| องชื่อ<br>(                            |                                                 | ปริการรถ<br>ปฏิบัติงานนอกที่น่<br>(  | ลงชื่อ<br>(                                                                                                    |                                                                             | านั่วองาน<br>ก่านั้น |
| องชื่อ<br>(                            | รับยไข้า<br>                                    | ปริการรถ<br>ปฏิบัติงานนอกที่น่า<br>  | ระร้อ                                                                                                    |                                                                             | าน่วองาน<br>ว่านั้น  |
| องชื่อ<br>(                            | รับยไข้เ<br>                                    | ปริการรถ<br>ปฏิบัติงาเณะกที่เก่      | ลงร้อ<br>(<br>รั่นทาวิทยาลัย ฟล้อยเป็นผู้บั<br>                                                                                                    |                                                                             | ณ้วยงาน<br>ก่าสั้น   |
| องชื่อ<br>(                            | รู้ขอใช้เ<br>                                   | มวิการรถ<br>ปฏิบัติงานนอกที่หย่<br>( | ลงชื่อ<br>(<br>สิ่มหาวิทยาลัย ฟลังอยไมญ์ชั<br>เล่าหาวอยุมงา<br>                                                                                                    |                                                                             | าเข้วยงาน<br>รำสั้น  |
| องชื่อ<br>(                            |                                                 | ปริการรถ<br>ปฏิบัติงานเอกที่ป<br>(   | องชื่อ<br>(<br>สั่มหาวิทยาลัย หลังหป้างผู้บั<br>                                                                                                    |                                                                             | าน่วยงาน<br>ถ่าขั้น  |
| องชื่อ<br>(                            | รับยไข้เ<br>อนุมัติการขะไข้รถ<br>องชื่อ<br>     | ปริการรถ<br>ปฏิบัติงานนอกที่ก<br>(   | ระจัย<br>                                                                                                    |                                                                             | รษ์วองาน<br>กำรัน    |
| องชื่อ<br>(                            | รับยไร้เ<br>                                    | ปริการรถ<br>ปฏิบัติงานนอกที่น่<br>(  | ระร่ว<br>                                                                                                    |                                                                             | รน่วอง หม            |
| องชื่อ<br>(                            | รับยไร้เ<br>                                    | ปริกรรถ<br>ปริบัติงานของที่ก่<br>(   |                                                                                                    |                                                                             | านัวองาน<br>ว่านั้น  |
| องชื่อ<br>(                            | รับยไร้เ<br>                                    | ปริกรรถ<br>ปฏิบัติงาเณะกที่ก่<br>(   |                                                                                                    |                                                                             | าป้วยงาน<br>ว่านั้น  |
| องชื่อ<br>(                            |                                                 | ปริการรถ<br>ปฏิบัติงานของที่น่<br>(  | มาร์จะ                                                                                                    |                                                                             | าปวยงาน<br>กำลับ     |
| องชื่อ<br>(                            |                                                 | ปริการรถ<br>ปฏิบัติงานขอกที่ป<br>(   | يرية به مان المراجع المراجع الم<br>المراجع المراجع المراجع المراجع المراجع المراجع المراجع المراجع المراجع المراجع المراجع المراجع المراجع المراجع |                                                                             | าปวยงาน<br>กำลับ     |
| องรั่ง<br>(                            |                                                 | ปริการรถ<br>ปฏิบัติงานขอกที่ป<br>(   |                                                                                                    |                                                                             | รษ์วองาน<br>รำทั้น   |